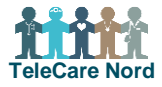

## Bestil nedtagning af borgers TeleKit i bestillingsportalen for TeleCare Nord

Nedtagning bestilles kun, når borger afsluttes. Hvis borger har et TeleKit, der ikke fungerer, kontaktes TCN support.

| Fase                          | Forklaring                                                                                                    | Tast/navigation                                                                |
|-------------------------------|----------------------------------------------------------------------------------------------------|--------------------------------------------------------------------------------|
| Indhent borger<br>oplysninger | <ul> <li>Følgende oplysninger anvendes ved nedtagning af TeleKit:</li> <li>Borgers CPR-nummer, navn, adresse og telefonnr.</li> <li>Hvor TeleKit skal afhentes, hvis ikke hos borger</li> <li>Hos hvem TeleKit skal afhentes, hvis ikke hos borger</li> <li>Dato og tidspunkt for afhentning af TeleKit hos borger.</li> </ul>                                                                                                    |                                                                                |
| Åbn bestillings-<br>portal    | <ul> <li>Link til bestillingsportal: <u>https://telecare.flexvalg.dk/.</u></li> <li>Adgang til bestillingsportal fås via TCN support.</li> <li>Glemt adgangskode? Vælg Glemt password, så får du mail med nyt.</li> </ul>                                                                                                    | GLEMT BRUGERNAVN?<br>GLEMT PASSWORD?<br>BRUG FOR HJÆLP?                        |
| Start bestilling              | Start din bestilling ved at vælge Nedtagning. Kom bestilling i indkøbskurv og vælg Færdig med at vælge goder.                                                                                                    | Services - andre<br>Nedtagning                                                 |
| Udfyld oplysnin-<br>ger       | Udfyld borgers CPR så fremkommer navn, adresse og tlf. nr. automatisk.<br><b>Tjek at adressen er borgers nuværende adresse</b> , hvis ikke ret oplys-<br>ninger. Vælg dato og tidspunkt, hvor borger er hjemme og kan aflevere<br>TeleKit. Du kan kun vælge mellem de dage/tider, hvor Atea kan afhente.<br>Udfyld kontaktoplysninger. Det skal være på den person, som Atea ringer<br>til kort før afhentning af TeleKit fx borger selv eller en pårørende.<br>Bibehold "None" ved årsag til nedtagning (oplysning irrelevant for TCN).<br>Hvis TeleKit ikke skal afhentes hos borger, vælges Brug en anden<br>adresse. Udfyld felter. Vær obs. på at der skal være en navngiven person,<br>som Atea kan afhente et TeleKit hos.<br>Vælg hvilket TeleKit der skal nedtages.<br>Obs. du kan kun bestille nedtagning hvis borger har et TeleKit. Hvis bor-<br>gers navn ikke kommer frem så tjek, at CPR er indtastet korrekt eller ned-<br>tagning ikke allerede er bestilt. | Kontaktoplysninger<br>Kontaktperson<br>Tekniker besøg<br>Brug en anden adresse |
| Kontroller be-<br>stilling    | Kontroller at oplysninger på det, du er ved at bestille, er korrekte. Vælg<br>Tilbage, hvis noget skal ændres. Vælges Fortsæt er bestilling afsendt.                                                                                                    |                                                                                |
| Bestilling bliver<br>blokeret | Du kan kun bestille én ting ad gangen. "System regel blokerer" betyder<br>der allerede er et produkt i indkøbskurven. Dette ses også ved Bestillin-<br>ger, hvor der står "1" ved valgte produkter. Fjern uønsket produkt ved at<br>klikke på "rødt kryds".                                                                                                    | Bestillinger          • Valgte produkter           • KOL TeleKit               |
| Se og ændre be-<br>stilling   | Når bestilling er sendt, modtages kvitteringsmail. Bestilling og status for<br>ordren kan ses øverst på siden i Ordrehåndtering. Her kan dato for af-<br>hentning ændres indtil håndtering af ordren er påbegyndt.                                                                                                    | Ordrehåndtering                                                                |